## MIJNFLYNTH Deponeren Jaarrekening

Voor het merendeel van de vennootschappen is het vanaf het boekjaar 2016 alleen nog maar mogelijk de jaarrekening digitaal te deponeren. Uw accountant zet het publicatiestuk voor u klaar in MijnFlynth. In een paar eenvoudige stappen regelt u de deponering zelf bij de Kamer van Koophandel.

## U ontvangt een e-mail dat het publicatiestuk voor u klaar staat.

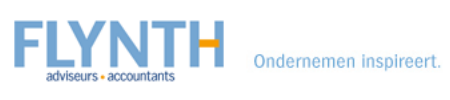

Test KvK 20-12-16

Geachte heer gebruiker\_KvK,

Er staat een publicatiestuk voor u klaar op MijnFlynth Test. Het betreft een publicatiestuk met de volgende gegevens:

 Cliënt:
 Test KvK 20-12-16

 Periode:
 1 januari 2015 t/m 31 december 2015

 Type:
 Publicatiestuk

 Geplaatst op:
 26 januari 2017

 Status:
 Te accorderen vóór 2 februari 2017

U kunt inloggen met de eerder aan u verstrekte gebruikersnaam en bijbehorend wachtwoord. Hier kunt u het publicatiestuk inzien en goed- of afkeuren.

Inloggen kan op: www.flynth.nl/mijnflynth

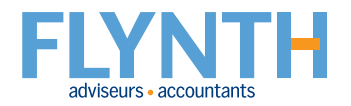

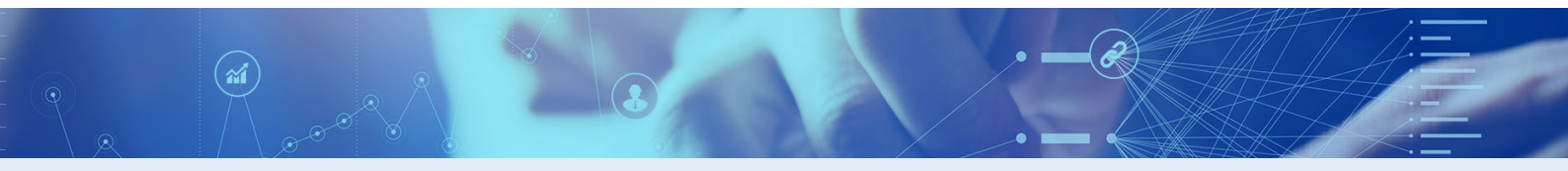

1 Nadat u bent u ingelogd in MijnFlynth, ziet u onder Meldingen het publicatiestuk.

Klik op dit bestand.

| Meldingen         Te accorderen documenten       ④         Publicatiestuk 01-01-2016 t/m 31-12-2016       ④         Omzetbelasting suppletie 01-03-2017 t/m 31-03-2017       ●         Omzetbelasting 1e kwartaal 2017       Kredietrapportage 01-01-2016 t/m 31-12-2016         Nieuwe documenten       ●         Er zijn geen nieuwe documenten       ●    | Example of the second second seco |   |
|----------------------------------------------------------------------------------------------------|----------------------------------------------------------------------------------------------------|---|
| Te accorderen documenten       ④         ② Publicatiestuk 01-01-2016 t/m 31-12-2016       ●         Omzetbelasting suppletie 01-03-2017 t/m 31-03-2017       ●         Omzetbelasting 1 e kwartaal 2017       ●         Kredietrapportage 01-01-2016 t/m 31-12-2016       ●         Nieuwe documenten       ●         Er zijn geen nieuwe documenten       ● | Meldingen                                                                                                    |   |
| <ul> <li>Publicatiestuk 01-01-2016 t/m 31-12-2016</li> <li>Omzetbelasting suppletie 01-03-2017 t/m 31-03-2017</li> <li>Omzetbelasting 1e kwartaal 2017</li> <li>Kredietrapportage 01-01-2016 t/m 31-12-2016</li> <li>Nieuwe documenten</li> <li>Er zijn geen nieuwe documenten</li> </ul>                                                                    | Te accorderen documenten                                                                                                    | 4 |
| Omzetbelasting suppletie 01-03-2017 t/m 31-03-2017<br>Omzetbelasting 1e kwartaal 2017<br>Kredietrapportage 01-01-2016 t/m 31-12-2016<br>Nieuwe documenten 0<br>Er zijn geen nieuwe documenten                                                                                                    | 2 Publicatiestuk 01-01-2016 t/m 31-12-2016                                                                                                    |   |
| Omzetbelasting 1e kwartaal 2017<br>Kredietrapportage 01-01-2016 t/m 31-12-2016<br>Nieuwe documenten<br>Er zijn geen nieuwe documenten                                                                                                    | Omzetbelasting suppletie 01-03-2017 t/m 31-03-2017                                                                                                    |   |
| Kredietrapportage 01-01-2016 t/m 31-12-2016         Nieuwe documenten         Er zijn geen nieuwe documenten                                                                                                    | Omzetbelasting 1e kwartaal 2017                                                                                                    |   |
| Nieuwe documenten                                                                                                    | Kredietrapportage 01-01-2016 t/m 31-12-2016                                                                                                    |   |
| Er zijn geen nieuwe documenten                                                                                                    | Nieuwe documenten                                                                                                    | 0 |
|                                                                                                    | Er zijn geen nieuwe documenten                                                                                                    |   |

3 Bekijk het document door op de naam van het document te klikken.

| Home Actueel Accordering Dossier Beheer<br>Accorderen Overzicht                                         |                  |                   |                          | Tervig naar oude lay-out 🛞 🕞 P. da Democlient V |
|----------------------------------------------------------------------------------------------------|------------------|-------------------|--------------------------|-------------------------------------------------|
| Accordering Accorderen                                                                                  |                  |                   |                          |                                                 |
| Accordeer documenten     Accordeer hier de documenten. Daarna kunt u ze bij stap 2 verzend     Decument | en.              | Accordingen under |                          |                                                 |
| Publicatiestuk<br>1 jan 2016 t/m 31 dec 2016                                                            | Demo Client B.V. | 19 mei 2017       | Akkoord Niet akkoord @   | ) Vraag?                                        |
| Omzetbelasting suppletie<br>1 mrt 2017 t/m 31 mrt 2017                                                  | Demo Client      | 26 mei 2017       | ✓ Akkoord Niet akkoord @ | ) Vraag? 🗐 Log                                  |
| Omzetbelasting<br>1e kwartaal 2017                                                                      | Demo Client      | 13 mei 2017       | Akkoord Niet akkoord @   | ) Vraag? 🗐 Log                                  |
| Kredietrapportage<br>1 jan 2016 t/m 31 dec 2016                                                         | Demo Client      | 22 mei 2017       | ✓ Akkoord Niet akkoord @ | ) Vraag? 📲 Log                                  |

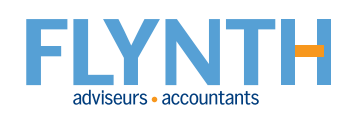

4 Klik in de linkerkolom op eventuele bijlagen om deze te openen.

8

- **5** Klik onderin op **Download** als u het document wilt downloaden.
- 6 Sluit de Viewer met het kruisje rechtsboven.

| Publicatiestuk                                 |                                                                                                    |                                                                                                    |                           |                  |    |                                                                                                    |   |
|------------------------------------------------|----------------------------------------------------------------------------------------------------|----------------------------------------------------------------------------------------------------|---------------------------|------------------|----|----------------------------------------------------------------------------------------------------|---|
| .PDF                                           | EBN: Gagart<br>Manufactur Backback Backback and an Angeland                                                                                                    | Te deponeren jaarstukken<br>- Demo Client B.V.<br>- Oknoser (2008)<br>- Oknoser (2008)                                                                      |                           | 68 1249-0017     | 28 | Info<br>Publicaliestuk 1 jan 2016 t/m 31 dec 2016, versie 1<br>Status: Te accorderen<br>Geplaatst op: 12 mei 2017<br>ID: 969 | 6 |
| a7actbdf78bb-49%-bdf0-s235e6<br>cc678d.dxf.add | Informatie over de rapportage en de rechtspersoon<br>Informatie over de rechtspersoon<br>Naan van de rechtspersoon<br>Auditsour maak de vechtspersoon<br>Zatel van de rechtspersoon<br>Registratieterment (de Kanser van Kloophandel<br>Classificate van de rechtspersoon op basis van de websjije<br>gevotteretrie                                           | Demo Client B.V.<br>Bissiban vonnootschap<br>Arehbem<br>01234567<br>Kliein                                                                                  | 1.520                     |                  |    |                                                                                                    |   |
| .XBRL                                          | Bill-oolo<br>Constantigeneasion varier deze rapportage<br>Soort contractipations<br>Versimente<br>Cealand sama<br>Nation van die organisatie writegerweichtigd blor die<br>onderdie analit<br>weiter deze deze deze deze deze deze deze<br>Softwarter deze deze deze deze deze deze deze de                                                                   | 70221 - Organisatie-adviosturcesus<br>Intermediair<br>O<br>Medawerker<br>Flynth Accountants & Arbviseurs B.V.<br>089-2987777<br>demo.medoworker(githjuth.ut |                           |                  |    |                                                                                                    |   |
| XBRL                                           | Informatio over de rapportage<br>Standarum van de hudge financiële nagortageeride<br>Enddatum van de hudge financiële nagortageeride<br>Standarum van de voogaande financiële nagortageeride<br>Enddatum van de voogaande financiële nagortageeride<br>Type genistag<br>Haapotage heeft betwarg op een kultuduet restagerace<br>op een goep van metechappijen | 01-01-2010<br>31-12-2010<br>01-01-2010<br>31-12-2010<br>31-12-2010<br>Fiscal<br>of Elektricudg                                                              |                           |                  |    |                                                                                                    |   |
|                                                | Jaarekenng vastjoolod (JN)<br>Deum var vastlateling van de jaarekening<br>Bildane, Faccaal, Enkelnowig                                                                                                    | 05-04-2017<br>9-04-2017                                                                                                    | 1-2011                    | 30-03895         |    |                                                                                                    |   |
|                                                | Balans of na resultationstemming<br>Balans voor na nesultationstemming<br>Activa<br>Vaata voor na resultationstemming<br>Materialite voorte active<br>Financiële vaste active                                                                                                    | Na<br>resultaatbostamming                                                                                                    | €1.294<br>€0              | €3.818<br>€1.000 |    |                                                                                                    |   |
|                                                | Vaste activa<br>Vistende activa<br>Vistenterate                                                                                                    | € Do                                                                                                    | et294<br>et294e<br>wnload | 64,218           |    |                                                                                                    |   |
|                                                |                                                                                                    |                                                                                                    | 5                         |                  |    |                                                                                                    |   |

## 7 Klik op Akkoord of Niet akkoord.

| Accorde                 | Accordering Accorderen                                                                  |                  |                 |                                                 |  |  |
|-------------------------|-----------------------------------------------------------------------------------------|------------------|-----------------|-------------------------------------------------|--|--|
| 1 Accord<br>Accordee    | r <b>deer documenten</b><br>er hier de documenten. Daarna kunt u ze bij stap 2 verzende | n.               |                 |                                                 |  |  |
| Documer                 | ent                                                                                     | Cliënt           | Accorderen voor | 0                                               |  |  |
| Publicati<br>1 jan 2016 | itiestuk<br>16 r/m 31 dec 2016                                                          | Demo Client B.V. | 19 mei 2017     | Akkoord 🔿 Vraag? 🝵 Log                          |  |  |
| Omzetbe<br>1 mrt 201    | belasting suppletie<br>117 ưm 31 mrt 2017                                               | Demo Client      | 26 mei 2017     | ✓ Akkoord Niet akkoord      ③ Vraag?      ■ Log |  |  |
| Omzetbe<br>1e kwarta    | belasting<br>taal 2017                                                                  | Demo Client      | 13 mei 2017     | Akkoord Niet akkoord 🕜 Vraag? 🗮 Log             |  |  |
| Kredietra<br>1 jan 2016 | trapportage<br>16 t/m 31 dec 2016                                                       | Demo Client      | 22 mei 2017     | ✓ Akkoord ③ Vraag? ■ Log                        |  |  |

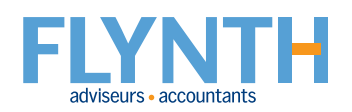

Beantwoord de vraag over vaststelling jaarrekening met "Ja" en vul de datum in waarop de jaarrekening is vastgesteld (gelijk aan de datum van de aandeelhoudersvergadering).

9 Datum van de deponering mag maximaal 8 dagen later plaatsvinden.

| Document accorderen                                                                              | × |
|--------------------------------------------------------------------------------------------------|---|
| Vaststelling<br>Is de jaarrekening vastgesteld op de aandeelhoudersvergadering?<br>Ja Nee        | * |
| Vaststelling<br>Op welke datum is de jaarrekening vastgesteld?<br>Voorgestelde datum: 11-04-2017 |   |
| Deponering<br>Op welke datum wilt u de jaarrekening deponeren?<br>15-05-2017                     |   |

10 Scroll naar beneden.

**\*\*** 

1 U kunt pas op **Akkoord** klikken als u een datum heeft ingevoerd.

| Document accorderen X                                           | Annuleren  |
|-----------------------------------------------------------------|------------|
| Vaststelling                                                    | ^          |
| Is de jaarrekening vastgesteld op de aandeelhoudersvergadering? |            |
| Vaststelling                                                    |            |
| Op welke datum is de jaarrekening vastgesteld?                  |            |
| Voorgestelde datum: 05-04-2017                                  |            |
| Deponering                                                      |            |
| Op welke datum wilt u de jaarrekening deponeren?                |            |
| 15-05-201<br>Let op de wettelijke verplichtingen.               | ` <b>`</b> |

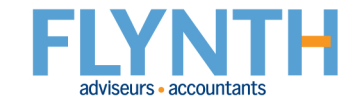

Wanneer de documenten op de juiste wijze zijn gemarkeerd (Akkoord of Niet akkoord), klik dan op Verstuur SMS-code bij stap 2.

| FLYNTH                                                                                                    | Demo Cli                                                                                                    | ent                                                                                                    |                                                                                                    | Apps 🔠 🗡                                                                                                    |
|----------------------------------------------------------------------------------------------------|----------------------------------------------------------------------------------------------------|----------------------------------------------------------------------------------------------------|----------------------------------------------------------------------------------------------------|----------------------------------------------------------------------------------------------------|
| Accordeer documenten<br>Accordeer hier de documenten. D                                                                                                    | aarna kunt u ze bij stap 2 verzende                                                                                                    | n.                                                                                                    |                                                                                                    |                                                                                                    |
| Document                                                                                                    | Cliënt                                                                                                    | Accorderen voor                                                                                                    | +                                                                                                    |                                                                                                    |
| Publicatiestuk<br>1 jan 2016 t/m 31 dec 2016                                                                                                    | Demo Client B.V.                                                                                                    | 19 mei 2017                                                                                                    | ✓ Akkoord Niet akkoord                                                                                                    | 🔿 Vraag? 🔳 Log                                                                                                  |
| Omzetbelasting suppletie<br>1 mrt 2017 t/m 31 mrt 2017                                                                                                    | Demo Client                                                                                                    | 26 mei 2017                                                                                                    | ✓ Akkoord Niet akkoord                                                                                                    | 🕐 Vraag? 🗐 Log                                                                                                  |
| Omzetbelasting<br>1e kwartaal 2017                                                                                                    | Demo Client                                                                                                    | 13 mei 2017                                                                                                    | Akkoord Niet akkoord                                                                                                    | 🕐 Vraag? 🔳 Log                                                                                                  |
| Kredietrapportage<br>1 jan 2016 t/m 31 dec 2016                                                                                                    | Demo Client                                                                                                    | 22 mei 2017                                                                                                    | ✓ Akkoord Niet akkoord                                                                                                    | 🔿 Vraag? 🔳 Log                                                                                                  |
| Ik verklaar dat ik de hiernavolgen<br>documenten, belastingaangifte(s)<br>voor de belastingaangifte(s) goed<br>bevoegd deze te accorderen en b<br>correct. Ik ga akkoord met deze e<br>alternatief voor het plaatsen van<br>P. de Democlient (p.demo@client | de persoon ben met het hierna volg<br>en/of jaarrekening(en) in te zien en<br>keuring voor (elektronische) verzen<br>en ik, indien hiervoor gekozen is, be<br>lektronische wijze van het geven var<br>een handtekening.<br>.nl), namens cliënt(en): Demo Client | ende e-mailadres en dat ik bevoe<br>te accorderen. Ik heb de goedge<br>ling naar de Belastingdienst voor<br>voegd deze te deponeren. De gej<br>e en akkoordverklaring (accorde<br>Demo Client B.V.; | gd ben namens de hiernavolgende cli<br>keurde documenten bekeken en ga er<br>zover van toepassing. Voor de jaarrek<br>gevens die zijn ingevuld heb ik naar wa<br>ring) en beschouw dit als een volwaard | ënt bovenstaande<br>mee akkoord. Ik verleen<br>ening(en) ben ik<br>Iarheid ingevuld en zijn<br>dig elektronisch |
| Voer de code in die u heeft<br>En klik op <b>Verzend docume</b>                                                                                                    | ontvangen op uw mobie<br>enten.                                                                                                    | le telefoon.                                                                                                    |                                                                                                    |                                                                                                    |
| oer hier uw SMS-code in:                                                                                                    |                                                                                                    |                                                                                                    |                                                                                                    |                                                                                                    |
| 89253                                                                                                    | X Stuur mij een ni                                                                                                    | euwe code.                                                                                                    |                                                                                                    |                                                                                                    |
| A Verzend documenten                                                                                                    | •                                                                                                    |                                                                                                    |                                                                                                    |                                                                                                    |

Het statusoverzicht meldt dat de deponeringsstukken succesvol zijn verzonden en wachten op acceptatie van de uitvragende partij, in dit geval de Kamer van Koophandel.

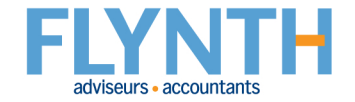

15 Nadat de status veranderd is in "geslaagd", ontvangt u een e-mail met de volgende bevestiging.

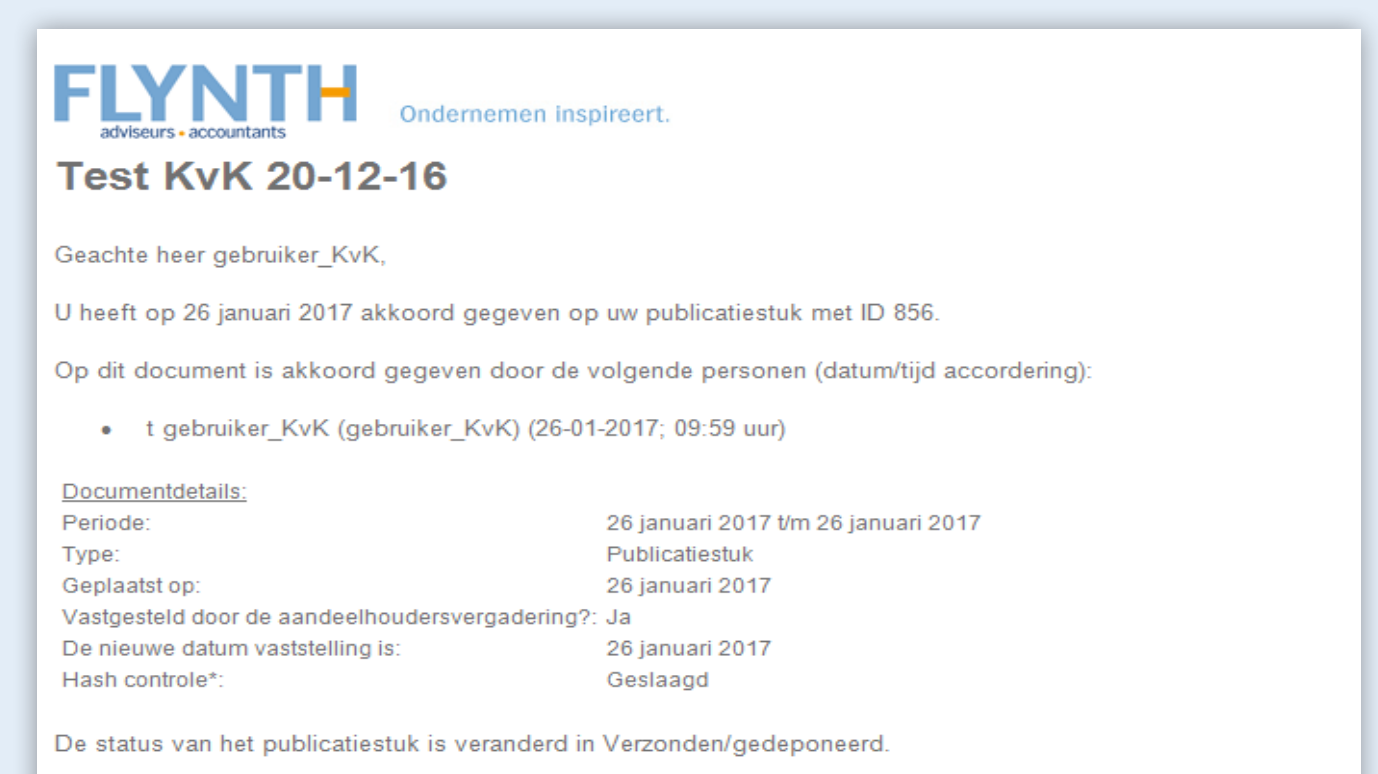

\* Door hash-controle is gebleken dat u een document heeft gesccordeerd dat identiek is aan het document dat door uw kantoor is geplaatst.

\* De hashberekening gaat over het hele XBRL instance, exclusief de datum van de vaststelling.

Flynth adviseurs en accountants Meander 261 6825 MC Arnhem E info@flynth.nl T 088 236 77 77

## www.flynth.nl

Disclaimer: Uw persoonlijke omgeving in MijnFlynth kan er anders uit zien. Het kan zijn dat niet alle getoonde opties en functies voor u beschikbaar zijn.

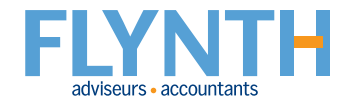